日本近代音楽館資料検索 (OPAC) は 5 つの画面で構成されます.この説明書では画面の見方や操作方 法について記述しています.検索項目や検索方法は《検索編》をご覧下さい.

インターネットの閲覧ソフト (ブラウザ) は, インターネット・エクスプローラ (IE) と Google Chrome での動作確認を行っています. この文書の事例は IE です. Google Chrome では画像のご く一部が異なっていますが, 動作は同じです.

|   | 画面の名                  | 機能      |
|---|-----------------------|---------|
| 1 | 単純検索 (Quick Search)   | 検索・一覧表示 |
| 2 | 詳細検索(Advanced Search) | 検索・一覧表示 |
| 3 | 一覧表示                  |         |
| 4 | Full/詳細表示             | 詳細表示    |
| 5 | MARC/タグ表示             | 詳細表示    |

## 1. 単純検索 (Quick Search)

| (今) 🧭 http://amjmopac.meijigakui の - C 🌠 日本近代音楽館資料検索 🛛 🗴 | n 🖈 🔅 |
|----------------------------------------------------------|-------|
|                                                          |       |
| <b>田治炎院十学図書館仕屋</b>                                       |       |
|                                                          |       |
| 日本近代音榮館貸料検索                                              |       |
| Archives of Modern Japanese Music Online Catalog         |       |
|                                                          |       |
| 恣判绘患                                                     |       |
| 具111大术                                                   |       |
| 単純検索 (Quick Search)   詳細検索 (Advanced Search)             |       |
| (‡−ワ−ド (Any words) V Keyword V Search Re                 | set   |
|                                                          |       |
| lister                                                   |       |
| Copyright 2012 © Toccata Corporation                     |       |
|                                                          |       |
|                                                          |       |

単純検索画面は資料検索の初期画面を兼ねています.

検索語の入力ボックスの上に詳細検索画面へのリンクがあります。

画面下に,目録データベースの著作権と検索エンジンの表示があります.クリックするとそれぞれの企業の ホームページが開きます.

## 2. 詳細検索 (Advanced Search)

| ○ ● http://amjmopac.meijigakui      ク マ    ○ ● 日本近代音楽館資料検索 | × 0 ☆ 0                                     |
|------------------------------------------------------------|---------------------------------------------|
| 明 油 学 院 大 学<br>日本近代音楽<br>Archives of Modern Japane         | 図書館付属<br>館資料検索<br>se Music Online Catalog   |
| 資料検索                                                       |                                             |
| 単純視常 (Quick Search)   詳細視常 (Advanced Search)               |                                             |
| 著作者名 (Authors) ✓                                           |                                             |
| 91 F/L (Titles)                                            | ▲ Keyword ◆ AND ◆ 全資料 (any materials) ◆     |
| 行名/シャンル (Subjects/Genres) マ                                | keyword V AND V 標目/フテン文子 (Headings/Latin) V |
| 請求記号 (Call numbers) 	✔                                     | keyword V AND V Search Reset                |
| Copyright 2012 © Toccata Co                                | rporation rowsed to Jieks                   |

詳細検索 (Advanced search) 画面では、検索キーを最大4個・4種類まで組み合わせた検索ができます. こ

れらの組み合わせにブール演算子 (and/or/not) を指定できます. さらに画面右の資料種別の限定をする こともできます.

検索ボックスの上に単純検索画面へのリンクがあります.

2 \_ 些主一

画面操作編

|                                                                  | 明<br>E<br>A                                                                                                    | 1 油 学 院 大 学<br>1本近代音楽<br>rchives of Modern Japanes                                                                                              | 図 書 館<br>館資料<br>e Music Onlin | <sup>付属</sup><br>検索                                                                                                    |               | _                          |   |
|------------------------------------------------------------------|----------------------------------------------------------------------------------------------------|----------------------------------------------------------------------------------------------------|-------------------------------|----------------------------------------------------------------------------------------------------|---------------|----------------------------|---|
| 科検索                                                              |                                                                                                    |                                                                                                    |                               |                                                                                                    |               |                            |   |
| 検索 (Quie<br>を考え (Aut                                             | ck Search)   詳細検索 (Advance                                                                                                    | ed Search)                                                                                                    | keyword V                     |                                                                                                    |               |                            |   |
| Filles)                                                          |                                                                                                    | ~                                                                                                    | keyword V                     |                                                                                                    | 全資料 (any mate | vrials)                    | ~ |
| シノジャンル (5                                                        | Subjects/Genres) マ ピアノ曲                                                                                                    |                                                                                                    | phrase V                      | AND Y                                                                                                    | 標目/5テン文字 (H   | feadings/Latin)            | ~ |
| R記号 (Cal                                                         | Inumbers) Y                                                                                                    |                                                                                                    | keyword V                     | AND ¥                                                                                                    | Search        | Reset                      | _ |
| Q: 31 - 44                                                       | 4/44 <u>≤ 1</u> 31                                                                                                    |                                                                                                    |                               |                                                                                                    |               |                            |   |
| <b>8: 31 - 4</b> 4<br>31                                         | 1/44 ≤ 1 31<br>所在場所 (location)                                                                                                    | 請求記号 (call no.)                                                                                                    |                               | 資料醫号                                                                                                    | (ID)          | 犹兄 (status)                |   |
| 31 - 44                                                          | 4/44 <u>≤ 1</u> 31<br>所在場所 (location)                                                                                                    | 請求記号 (call no.)<br>31128                                                                                                    |                               | 資料醫号<br>M3641                                                                                                    | (ID)          | 抚兄 (status)                |   |
| 31<br>31<br>notated<br>music                                     | ¥/44 ≤ 1 31<br>所在場所 (location)<br>Takemitsu, Toru = 武満, 徽协<br>For away : piano / Toru Take<br>【¥細節商 (Display)                                                                                                    | 請求記号 (call no.)<br>31128<br>ケミツ, トオル<br>mitsu. — Paris : Salabert, c19                                                                          | 173                           | 道科醫号<br>M3641                                                                                                    | (ID)          | 抚兄 (status)                |   |
| 8: 31 - 44<br>31<br>Notated<br>music                             | N/44 ≤ 1 31<br>所在場所 (location)<br>Takemitsu, Toru = 武満, 徽府<br>For away : piano / Toru Take<br>I¥細節商 (Display)<br>所在場所 (location)                                                                                                    | 請求記号 (call no.)<br>J1128<br>ケミッ, けん<br>emitsu. — Paris : Salabert, c19<br>請求記号 (call no.)                                                       | 173                           | 道料番号<br>M3641                                                                                                    | (ID)<br>(ID)  | 抚况 (status)<br>抚况 (status) |   |
| 8: 31 - 44<br>31<br>notated<br>music<br>32                       | N/44 ≤ 1 31<br>所在場所 (location)<br>Takemitsu, Toru = 武満, 徽的<br>For away : piano / Toru Take<br>詳細節 (Display)<br>所在場所 (location)                                                                                                    | 請求記号 (call no.)<br>J1128<br>がシ, 材本<br>mitsu. — Paris : Salabert, c19<br>請求記号 (call no.)<br>J1103                                                | 73                            | <ul> <li>資料毎号</li> <li>M3641</li> <li>資料毎号</li> <li>資料毎号</li> <li>M8101</li> </ul>                                                                                                    | (ID)<br>(ID)  | 抚兄 (status)<br>抚兄 (status) |   |
| 8: 31 - 44<br>31<br>notated<br>music<br>32                       | 8/44 ≤ 1 31<br>所在場所 (location)<br>Takemitsu, Toru = 武満, 徽Ⅳ<br>For away : piano / Toru Take<br>(YH田原商 (Display)<br>所在場所 (location)<br>Takemitsu, Toru = 武満, 徽Ⅳ                                                                                                    | 請求記号 (call no.)<br>31128<br>ケミツ、トオル<br>mitsu. — Paris : Salabert, c19<br>請求記号 (call no.)<br>31103                                               | 173                           | <ul> <li>道料番号</li> <li>M3641</li> <li>道料番号</li> <li>M8101</li> </ul>                                                                                                    | (ID)<br>(ID)  | 抚况 (status)<br>抚况 (status) |   |
| 8: 31 - 44<br>31<br>Music<br>32<br>Music                         | 4/44 ≤ 1 31       所在場所 (location)       Takemitsu, Toru = 武満, 徽的       For away : piano / Toru Take       詳細節( Display)       所在場所 (location)       Takemitsu, Toru = 武満, 徽的       Les yeux clos : for piano / Tor       詳細節( Display)                            | 請求記号 (call no.)<br>31128<br>ケシッ、けん<br>emitsu. — Paris : Salabert, c19<br>請求記号 (call no.)<br>31103<br>ケシッ、 けん<br>oru Takemitsu. — Paris : Éditio | 173<br>Ins Salabert, c1       | 道料番号       M3641       道料番号       M3641       W3641       W3641 | (ID)<br>(ID)  | 状况 (status)<br>状况 (status) |   |
| 8: 31 - 44<br>31<br>anotated<br>music<br>32<br>anotated<br>music | 1/44 ≤ 1 31       所在場所 (location)       Takemitsu, Toru = 武満, 徽的       For away : piano / Toru Take       (詳細節商 (Display))       所在場所 (location)       Takemitsu, Toru = 武満, 徽的       Les yeux clos : for piano / To       (詳細節商 (Display))       所在場所 (location) |                                                                                                    | 973<br>Ins Salabert, c1       | 資料等号       M3641       当料等号       M8101       ジン       資料等号                                                                                                    | (ID)<br>(ID)  |                            |   |

一覧表示は検索画面と一体化しています.一覧表示の結果を見ながら検索キーを追加したり、条件を変 えたりすることができます.

1ページあたり30件まで表示します.

左上の件数表示とページ・リンク

- 31-44 / 44 一覧表示全体の中で,現在のページで表示しているレコードを示しています (例では 44 件中の 31-44 件を表示しています)
- < 1つ前のページに移動します
- > 1つ後のページに移動します
- 数字 数字リンクは各ページの先頭レコードの番号を示しています.この数字を直接クリック してそのページにジャンプすることができます

一覧表示の各レコードは、 左のアイコン列と書誌・所蔵データ列の2列で構成されています.

- アイコン列は上から(1)一覧表示中の順番,(2)メディアまたはキャリアを示すアイコン画像,(3)その定義(英語)の順に表示されています.
- 書誌・所蔵データ列の上2行は所蔵データで,請求記号と資料番号(登録番号)の2項目のみ使用して います.それぞれの見出しの下に実際のデータがあります.その下に書誌データの簡略表示がありま す.上から,(a)基本記入の優先形,これが存在しない書誌レコードもあります,(b)書誌レコードの 記述の本体部分,(c)詳細表示へのリンク,の順になっています.
- 「詳細画面 (Display)」という紺色の反転部分か、左側のアイコン画像をマウスでクリックするとレコ ードの詳細画面に切り替わります.
- 4 . Full/詳細表示

|                 | 明 油 学 院 大 学 図 書 館 付 属<br>日本近代音楽館資料検索<br>Archives of Modern Japanese Music Online Catalog                                                                          |   |  |  |
|-----------------|----------------------------------------------------------------------------------------------------|---|--|--|
| Title list / 一覧 | Full / 詳細表示         MARC / 今グ表示                                                                                                    | 2 |  |  |
|                 | Takemitsu, Toru = 武満, 歌诗がシッ, トオル<br>Litany : in memory of Michael Vyner : for plano / Toru Takemitsu = ピアノのためのリタニ : マイケル・ヴァイナーの追復に / 武満歌. 一 東<br>京 : 日本ショット, 1990 |   |  |  |
| 請求記号            | 33362                                                                                                    |   |  |  |
| 資料醫号            | 36624                                                                                                    |   |  |  |
| 資料種別            | 楽譜 (印刷) = notated music, printed <c></c>                                                                                                    |   |  |  |
| 資料タイプ           | モノグラフ <m></m>                                                                                                    |   |  |  |
| タイトル/責任表<br>示   | Litany : in memory of Michael Vyner : for plano / Toru Takemitsu = ビアノのためのリタニ : マイケル・ヴァイナーの追信に / 武満徹                                                              |   |  |  |
| 発行·頒布等          | 東京:日本ショット,1990                                                                                                    |   |  |  |
| 形线              | スコア1 (10ページ) ; 31 cm                                                                                                    |   |  |  |
| Sht             | 演奏時間: 6分                                                                                                    |   |  |  |
| その他のタイト         | Plano no tame no Ritani                                                                                                    |   |  |  |
| Nº.             | Ritani                                                                                                    |   |  |  |
|                 | ビアノのためのリタニ    ヒアノノタメノリシュ                                                                                                    |   |  |  |
|                 | 1992 ii 995                                                                                                    |   |  |  |
| 著作責任            | Takemitsu, Toru = 民間, 勤務が行う, 13A > 383008217<br>Litany = リダニ   均二 > 390030346                                                                                     |   |  |  |
|                 | Vyner, Michael = ヴァイナー, マイクル   ヴァイナー, マイクル > a01401832                                                                                                    |   |  |  |
| 主題/ジャンル         | Plano music = ビアノ曲   ビアノ キジ > a83000950                                                                                                    |   |  |  |
| 97 <b>1</b> 0   | DCM: 766.2 = ビアノ独奏正アノドケバク < c94005583 >                                                                                                    |   |  |  |
|                 | DDC: 786.2 (20)                                                                                                    |   |  |  |
| 発行国             | Japan = 日本 (JP)                                                                                                    |   |  |  |
| ISBN            | 4-89066-357-6 : ¥1200                                                                                                    |   |  |  |
| 発行者爭号           | SJ 1057 (Schott)                                                                                                    |   |  |  |
| ID              | 4890663576nko                                                                                                    |   |  |  |

- 見出し付きの詳細表示画面です.最初の行は一覧表示での簡略表示を再現してあります.2行目以下は 見出しとその書誌情報です.2・3行目にみ一覧表示と同じ所蔵情報です.書誌情報は ISBD (国際 標準書誌記述)などに準拠した区切り記号を用いた形式に編集してあります.
- 大まかには(1)資料の種別と出版のタイプ,(2)記述の本体,(3)注記,(4)その他の検索用タイトル, (5)著作責任(優先アクセスポイント),(6)主題/ジャンルと分類,(7)アクセス(入手)用のコー ド・データ,の順にブロック化してあります
- 画面中の, 紺色の背景に白抜き文字で表示されている典拠レコード ID をクリックすると, リンクして いる典拠レコードの詳細を表示します.現在はタグ形式のみです.書誌レコードの別の部分をクリッ クすると消えます.

画面左上のリンク・ボタン

 Title list/一覧
 検索・一覧表示画面に戻ります;次の検索に備え検索キーは削除されます

 Full/詳細表示
 この画面です

MARC/タグ表示 書誌レコードのオリジナル,タグ番号の詳細表示に切り替わります

画面右上のページ表示とリンク

22 / 410 全体中の現在のページを示しています (例では 410 件中の 22 番目)

- << 先頭 (1件目) にジャンプします
- < 1つ前のレコードに移動します
- > 1つ後のレコードに移動します
- >> 最後のレコードにジャンプします

画面操作編

## 5 . MARC/タグ表示

| <ul> <li>         ・          ・         ・</li></ul>                                                   | <b>⊕</b> ☆                      |
|----------------------------------------------------------------------------------------------------|---------------------------------|
|                                                                                                    | -                               |
| 明 治 学 院 大 学 図 書 館 付 属                                                                                |                                 |
| 日本近代音楽館資料検索                                                                                          |                                 |
| Archives of Meders Japanese Music Online Catalog                                                     |                                 |
| Arenives of modern japanese music online Catalog                                                     | _                               |
|                                                                                                    |                                 |
| Title list / 一覧 Full / 詳細表示 MARC / 97表示                                                              | <u>&lt;&lt;</u> ≤ 22 / 410 ≥ >> |
| *****ncm0 22***** 450                                                                                |                                 |
| 001 00 b991005387≠                                                                                   |                                 |
| 002 00 cam≠                                                                                          |                                 |
| 004 00 4890663576nko≠                                                                                |                                 |
| 005 00 20140625114319≠                                                                               |                                 |
| 010 00 \$a4-89066-357-6\$d\1200≠                                                                     |                                 |
| 034 00 00 \$aSJ 1057\$bSchott≠                                                                       |                                 |
| 100 00 \$a19910411d1990 r y0jpny ba≉                                                                 |                                 |
| 102 00 \$a]P#                                                                                        |                                 |
| 125 00 \$azx#                                                                                        |                                 |
| 127 00 \$a000600 #                                                                                   |                                 |
| 128 00 \$azz\$cka01≠                                                                                 |                                 |
| 200 00 1 SaLitanySein memory of Michael VynerSefor pianoSfToru TakemitsuSDビアノのためのリタニSzjpnSEマイクル・ヴァイク | ナーの通信に\$F武満蔵#                   |
| 210 00 \$A東京SC日本ショットSD19905H(2刷1990)≠                                                                |                                 |
| 215 00 \$A2371 (10~-3)\$D31 on #                                                                     |                                 |
| 307 00 \$A演奏時間: 6分≠                                                                                  |                                 |
| 517 00 1 \$aPlano no tame no Ritani≠                                                                 |                                 |
| 517 01 1 \$aRitani≠                                                                                  |                                 |
| 519 00 1 SAビアノのためのリタニSaビアノノ タメ / ソタこSzjpn#                                                           |                                 |
| 519 01 1 \$#/9_\$#/9_\$zjpn#                                                                         |                                 |
| 606 00 1 \$3383000950≠                                                                               |                                 |
| 671 00 \$3c94005583#                                                                                 |                                 |
| 676 00 \$a786.2\$v20=                                                                                |                                 |
| 700 00 1 \$3a83008217\$400\$3a90030346#                                                              |                                 |
| 702 00 0 \$3a01401832≠                                                                               |                                 |
| 801 00 0 \$aJP\$bJTkK0D\$c19901210≠                                                                  |                                 |

MARC/タグ表示は書誌レコードのオリジナルです.入力・修正画面と同一形式になっています.見出し 付きの詳細表示には現れないコード・データなどを確認できます.

画面左上のリンク・ボタン

| Title list/一覧 | 検索・一覧表示画面に戻ります;次の検索に備え検索キーは削除されます |
|---------------|-----------------------------------|
| Full/詳細表示     | 見出し付きの詳細表示に切り替わります                |
| MARC/タグ表示     | この画面です                            |

画面右上のページ表示とリンク

22 / 410 全体中の現在のページを示しています (例では 410 件中の 22 番目)

<< 先頭 (1件目) にジャンプします

## 画面右上のページ表示とリンク

- < 1つ前のレコードに移動します
- > 1つ後のレコードに移動します
- >> 最後のレコードにジャンプします